## Medications – Start a Regular Medication NOW

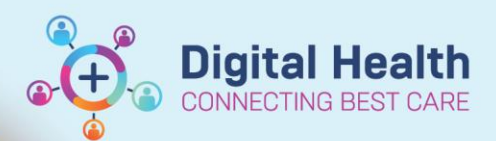

Digital Health Quick Reference Guide

## This Quick Reference Guide will explain how to:

Prescribe a medication to be administered **<u>now</u>**, despite being past the regular administration time for the medication. For example, a patient is admitted to the ward at 10am, but you would like for their regular medications that are normally charted for 8am to be given.

| 1. | Orders and Referrals                                                         | + Add on the Table of Contents and click +Add                                |                                                                                  |
|----|------------------------------------------------------------------------------|------------------------------------------------------------------------------|----------------------------------------------------------------------------------|
| 2. | Search for the medication:                                                   | Search: rosuvastatin Ad<br>The Up rosuvastatin (5 mg, Oral, Tablet, morning) |                                                                                  |
| 3. | Review the 'Details' for each<br>medication and make<br>changes as required. | T Details for <b>FOSUVAStatin</b> Details  Drder Comments  Diagnoses         | *Strength dose unit: mg<br>*Route of administration: Oral<br>*Frequency: evening |
| 4. | Change the Priority to NOW                                                   | Priority: NOW (None)<br>NOW<br>Routine<br>STAT                               |                                                                                  |
|    | Never change t<br>This is NOT how<br>and can le                              | me: 21/11/2018 06:00 AE                                                      |                                                                                  |

## 5. Click Sign and enter password

6. Navigate to the MAR. Refresh the screen and review what you have prescribed. Note the first dose is time stamped with the current time. Subsequent doses will be due at the regular time of 8am

| Medications  | 24/10/2018 14:00 | 24/10/2018 08:00                           | 23/10/2018 16:58                          |
|--------------|------------------|--------------------------------------------|-------------------------------------------|
| Scheduled    |                  |                                            |                                           |
|              |                  | <b>5 mg</b><br>Not given within 5<br>days. | <b>NOW</b><br>Not given within 5<br>days. |
| rosuvastatin |                  |                                            |                                           |

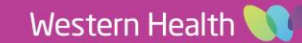